## SZAMLAZO - Kitöltési útmutató - SelExped

2014. október 6. 14:19

1. Kattintson az ÁNYK program indítóikonjára

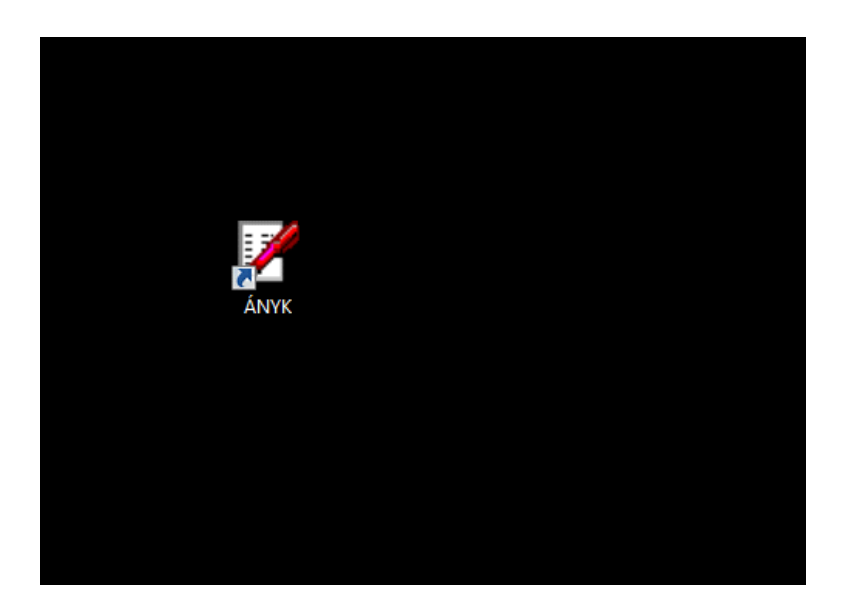

2.

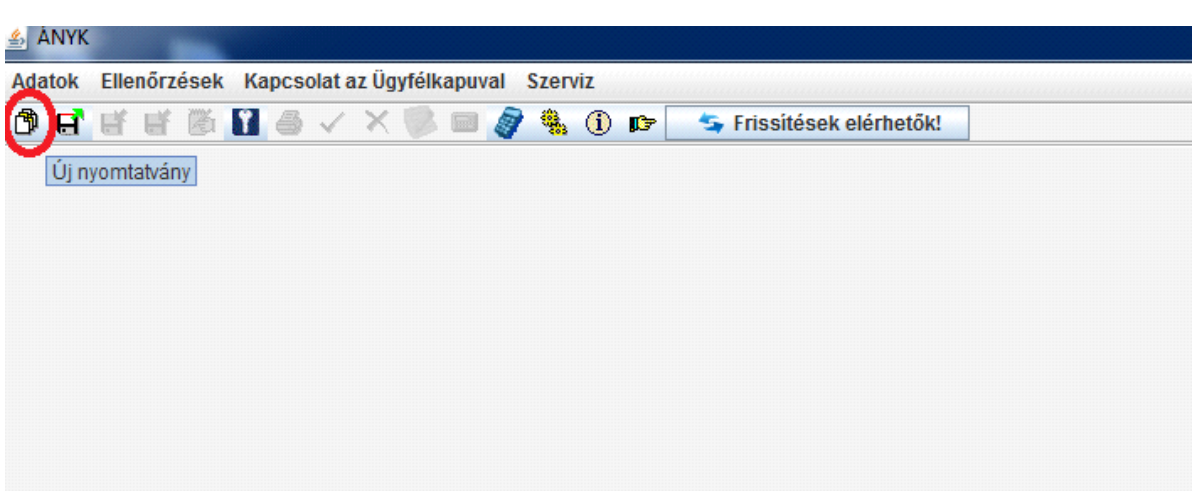

3.

Válassza ki a SZAMLAZO nevű nyomtatványt (2014. október 1-je óta elérhető, így egy frissítés után bent lesz az Ön ÁNYK adatbázisában is - ha még nincsen.

| Ellenőrzések Kapcsolat az Ügyfélkapuval Szerviz                                                                                                    |   |
|----------------------------------------------------------------------------------------------------|---|
| 🗄 🗑 📓 🔿 🗸 🛞 🖿 🛷 🍓 🕦 📭  🦕 Frissitések elérhetők!                                                                                                    |   |
|                                                                                                    |   |
|                                                                                                    |   |
|                                                                                                    |   |
|                                                                                                    |   |
|                                                                                                    |   |
|                                                                                                    |   |
|                                                                                                    |   |
|                                                                                                    |   |
|                                                                                                    |   |
|                                                                                                    |   |
| Létrehozás 🔤 🏹                                                                                                    | 1 |
|                                                                                                    |   |
| Szűrési feltételek (szűrés bekapcsolva!)                                                                                                    |   |
| Oszlopok Feltétei                                                                                                    |   |
| SZAMLAZO                                                                                                    |   |
| Informació (Piece Amele)                                                                                                    |   |
| Verzio<br>Verzio (Nincs teltetel) el verzio (Nincs teltetel) el verzio (Nincs |   |
| Spruzzet (Nincs feltétel)                                                                                                    |   |
| Áltomány (Nincs feltétel)                                                                                                    |   |
|                                                                                                    |   |
| Szuresi teltetelek tonese                                                                                                    |   |
| Sablonok                                                                                                    |   |
| Hyomtatvány neve Információ Verzió Verzióváltás oka Szervezet                                                                                                    |   |
| SZAMLAZO Bejelentés számlázó programokró 1.0 Nincs megadva NAV                                                                                                    |   |
|                                                                                                    |   |
|                                                                                                    |   |
|                                                                                                    |   |
|                                                                                                    |   |
|                                                                                                    |   |
|                                                                                                    |   |
| Törzsadat választás                                                                                                    |   |
|                                                                                                    |   |
|                                                                                                    |   |
|                                                                                                    |   |
|                                                                                                    |   |
|                                                                                                    |   |
| Mannvitás Mánsam                                                                                                    |   |

4. Válassza ki a törzsadatokat (saját cégét)

| Jopok SZA<br>(Nin<br>(Nin<br>(Nin<br>(Nin<br>(Nin<br>Szűrési feltétele | MLAZO<br>cs feltétel)<br>cs feltétel)<br>cs feltétel)<br>cs feltétel)<br>cs feltétel) | Feltétel                                                   |                                                                                         |
|------------------------------------------------------------------------|---------------------------------------------------------------------------------------|------------------------------------------------------------|-----------------------------------------------------------------------------------------|
| SZA<br>(Nin<br>(Nin<br>(Nin<br>(Nin<br>(Nin<br>Szűrési feltétele       | MLAZO<br>cs feltétel)<br>cs feltétel)<br>cs feltétel)<br>cs feltétel)<br>cs feltétel) |                                                            | A                                                                                       |
| (Nin<br>(Nin<br>(Nin<br>(Nin<br>(Nin<br>Szűrési feltétele              | cs feltétel)<br>cs feltétel)<br>cs feltétel)<br>cs feltétel)<br>cs feltétel)          |                                                            | =                                                                                       |
| (Nin<br>(Nin<br>(Nin<br>Szűrési feltétele                              | cs feltétel)<br>cs feltétel)<br>cs feltétel)<br>cs feltétel)                          |                                                            |                                                                                         |
| (Nin<br>(Nin<br>(Nin<br>Szűrési feltétele                              | cs feltétel)<br>cs feltétel)<br>cs feltétel)                                          |                                                            |                                                                                         |
| (Nin<br>(Nin<br>Szűrési feltétele                                      | cs feltétel)<br>cs feltétel)                                                          |                                                            |                                                                                         |
| (Nin)<br>Szűrési feltétele                                             | cs feltétel)                                                                          |                                                            |                                                                                         |
| Szűrési feltétele                                                      |                                                                                       |                                                            | -                                                                                       |
|                                                                        | ek törlése                                                                            |                                                            |                                                                                         |
|                                                                        |                                                                                       |                                                            |                                                                                         |
| Információ                                                             | Verzió                                                                                | Verzióváltás oka                                           | Szervezet                                                                               |
| Bejelentés számlázó programokró                                        | 1.0 N                                                                                 | lincs megadva                                              | NAV                                                                                     |
| ly                                                                     |                                                                                       | ×                                                          | )                                                                                       |
|                                                                        | Információ<br>Bejelentés számlázó programokró.                                        | Információ Verzió<br>Bejelentés számlázó programokró 1.0 N | Információ Verzió Verzióváltás oka<br>Bejelentés számlázó programokró 1.0 Nincs megadva |

5. Megnyílik a SZAMLAZO nyomtatvány, melyről rögtön kiírja az információt, hogy elektronikusan is beadható:

| Nemzeti Ado-<br>és Vánhvatal                                                                                                | BEJELEN<br>számlázó programok és online :<br>használatba vételéről és használat<br>Benyújtandó az állami ad        | TÉS<br>számlázó rendszerek<br>ból történő kivonásáról                                                                                                    |  |
|----------------------------------------------------------------------------------------------------|----------------------------------------------------------------------------------------------------|----------------------------------------------------------------------------------------------------|--|
| H<br>V<br>A<br>T<br>A<br>L<br>Anvevő kódj<br>(A)                                                                            | MLAZO Postára.ad<br>Beér kezés<br>a                                                                                | ás dátuma 2000000000000000000000000000000000000                                                                                                    |  |
| A dózó adós<br>A dózó neve<br>N Székhely/<br>i tekpthely/<br>i főkkely/<br>i kacím –<br>Á Levelszési<br>cím<br>Ugy intéző n | záma                                                                                                    | Ez a nyomtatvány a fővárosi és megyei kormányhivatal járási (fővárosi kerületi) hivatalánát történő regisztrációt követően az Ügyfélkapun (wvw.magyarorszag.hu) keresztül elektronikusan is beadhatół További információért kérjük kátogasson el a www. magyarország.hu honlapra. et ej ele Ez a figyelmeztetés többet NE jelenjen meg!     kczx   Ez a figyelmeztetés többet NE jelenjen meg!     kczx   Ok |  |
| (C) Számlázó p<br>Online szán                                                                                               | Kitčíhótt blokkok száma<br>ogram bejelentés Számlázó program has<br>lázó rendszer bejelentés Online számlázó rends | Kitöltött blokkiok száma Kitöltött lapok száma,<br>ználatból kivonás 01 01<br>ter használatból kivonás 0                                                                                                    |  |
| Felelőssége                                                                                                    | m tudatában kijelentem, hogy az általam idzölt adatok a va<br><b>20</b> év ho nap<br>hetység év ho nap             | Úságnak meglelelnek<br>1.<br>adózó vagy törvényes képviselő, meghatalmazott aláírása.<br>Álami adóhatósághoz bejelentet, a bejelentés<br>aláírásia: popout fallandó meghatalmazás jelőlése □                                                                                                    |  |

## A nyomtatvány kitöltése

A zölddel jelölt mezőkbe a saját cége adatait írja be!

A pirossal jelölt mezőt hagyja üresen! A sárgával jelölt mezőket a program automatikusan tölti ki!

| ्र<br>ता<br>॥<br>॥<br>प्<br>Ner<br>es । | A Constant                                                                           | számlázó<br>használatba                                                                            | BEJELENTÉS   Vona     programok és online számlázó rendszerek   vételéről és használatból történő kivonásáról     Benyújtandó az állami adóhatósághoz   Benyújtandó az állami adóhatósághoz                                                                                                    | lkód helye                                                                             |
|-----------------------------------------|--------------------------------------------------------------------------------------|----------------------------------------------------------------------------------------------------|----------------------------------------------------------------------------------------------------|----------------------------------------------------------------------------------------|
| H<br>V<br>A<br>T<br>A<br>L<br>(A)       | SZA<br>Atvevő kódja                                                                  | MLAZO                                                                                              | Postára adás dátuma <b>20</b><br>Beérkezés dátuma <b>20</b><br>év hó nap<br>Átvevő állami adóhatóság kódja                                                                                                    |                                                                                        |
| Z Z O N O S Í T Á S<br>(B)              | Adózó adósza<br>Adózó nevc<br>ozékhely/<br>telephely/<br>Iakcim<br>Levelezési<br>cím | áma<br>                                                                                            | Hibásnak minősített ada     közterű-     közterű- <th>tap vonalkódja<br/>város.<br/>község<br/>em. aitó<br/>––––––––––––––––––––––––––––––––––––</th> | tap vonalkódja<br>város.<br>község<br>em. aitó<br>–––––––––––––––––––––––––––––––––––– |
| (C)<br>(F)                              | Számlázó pro<br>Online számlá<br>Telelösségem                                        | Kitöltött bl<br>gram bejelentés<br>zó rendszer bejelentés<br>utudatában kijelentem, hog<br>helység | okkok száma Kitöltött blokkok száma Kitöltött l<br>Számlázó program használatból kivonás<br>Online számlázó rendszer használatból kivonás<br>y az általam közölt adatok szálságnak megfelelnek<br>20                                                                                                    | apok száma<br>01<br>azott aláírása<br>sentés<br>zás jelölése                           |

Képernyőrész kivágva: 2014.10.06., 14:41

## Most menjen át a 01 fülre!

Ezen az oldalon csak a kék színnel jelölt," A" részt (Bejelentés) kell kitöltenie a következő módon:

Használatba vétel bejelentésének törlése: NE ikszelje be Saját fejlesztésű program: NE ikszelje be

Program neve: SelExped Azonosítója: EZT A MEZŐT HAGYJA ÜRESEN (elegendő a Program nevének megadása)

Program fejlesztő neve: Selester Kft. Adószáma: 12926626-2-43

Értékesítő, rendelkezésre bocsátó neve: Selester Kft. Adószáma: 12926626-2-43 Értékesítő/rendelkezésre bocsátó külföldi adószáma: HAGYJA ÜRESEN Országkód: HAGYJA ÜRESEN Külföldi adószám: HAGYJA ÜRESEN

Program beszerzése: ide azt a dátumot írja be, ami a Selester Kft.-vel kötött License szerződésén szerepel Program használatának kezdete: ide azt a dátumot írja be, amikor a Selester Kft. programjával az első számlát kiállította!

| SZAN | ILAZ   | vzo 01                                                                                                    |                          |
|------|--------|----------------------------------------------------------------------------------------------------|--------------------------|
|      |        |                                                                                                    |                          |
|      |        | SZAMLAZO-01                                                                                                    | kpszám 1                 |
|      |        | Számlázó program és online számlázó rendszer<br>használatba vételének és használatbor torténő kivonésának bejel | entése                   |
|      |        |                                                                                                    |                          |
|      |        | SZÁMLÁZÓ PROGRAM                                                                                                |                          |
|      |        | Használatba vétel bejelentésének törlése                                                                        | sű program               |
|      | BE     | Program neveazonosítója                                                                                         |                          |
|      | JE     | Program fejlesztő (gyártó) neve adószáma                                                                        |                          |
|      | E      | Program fejlesztő (gyártó) külföldi adószáma Országkód 🔣 Külföldi adószám                                       |                          |
|      | TÉ     | Értékesítő/rendelkezésre bocsátó neve adószáma                                                                  |                          |
|      | s      | Értékesítő/rendelkezésre bocsátó külföldi adószáma Országkód 🏾 🔤 Külföldi adószám                               |                          |
|      | (A)    | ) Program beszerzése Programhasználat kezdete                                                                   |                          |
|      |        |                                                                                                    |                          |
|      |        | Harználatból történő kivonás bejelentésének törlése                                                             | sű program               |
|      | ĸ      | Program neve azonosítója                                                                                        |                          |
|      | J<br>E | Program fejlesztő (gyártó) neve                                                                                 |                          |
|      | E      | Program fejlesztő (gyártó) külföldi adószáma Országkód 🔣 Külföldi adószám                                       |                          |
|      | TÉ     | Értékesítő/rendelkezésre bocsátó neve adószáma                                                                  |                          |
|      | s      | Értékesítő/rendelkezésre bocsátó külföldi adószáma Országkód 🏾 🚺 Külföldi adószám                               |                          |
|      | (B)    | ) Program beszerzése Program használat kezdete Pro                                                              | gramhasználat befejezése |
|      |        | év hó nap év hó naptól                                                                                          | 20 hó napig              |
|      |        |                                                                                                    |                          |
|      | в      | Használatba vétel bejelentésének törlése Saját fejleszté:                                                       | sű rendszer              |